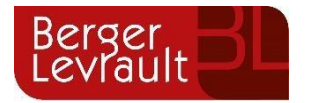

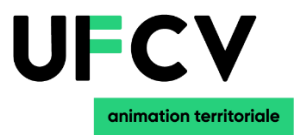

## **GUIDE UTILISATEUR DE L'ESPACE FAMILLE**

**OUVERTURE DU NOUVEL ESPACE FAMILLE LE 06/01/2025** 

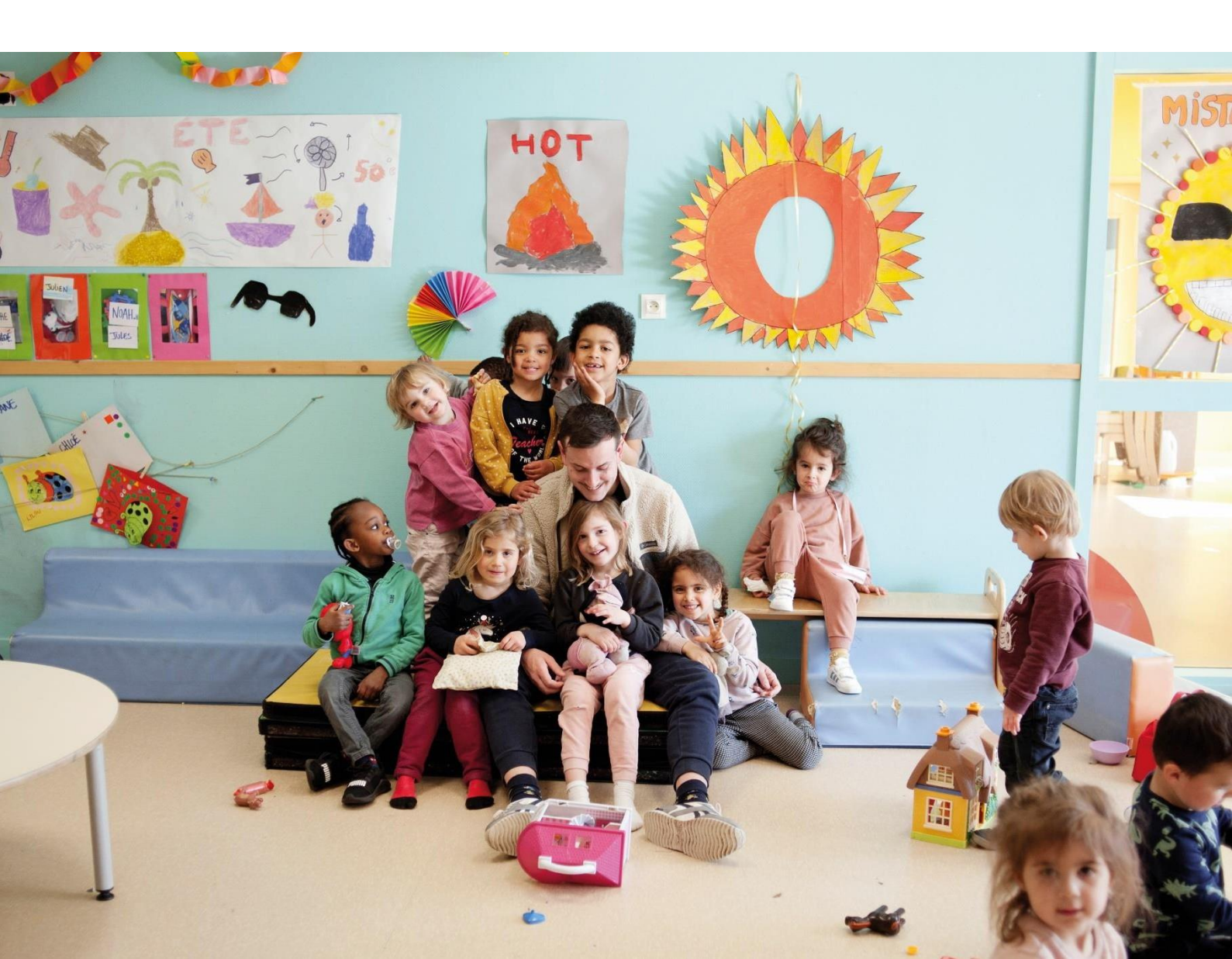

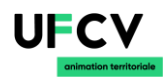

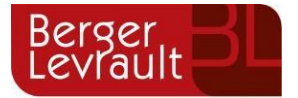

## Sommaire

| <u>1.</u> | <u>Création d'un compte famille</u>                                                    | <u>3</u>  |
|-----------|----------------------------------------------------------------------------------------|-----------|
| 1.1       | Vous n'avez pas votre code abonné au moment de la création de votre compte ?           | 4         |
| 1.2       | Création famille sur le portail                                                        | 5         |
| <u>2.</u> | <u>Gérer votre dossier famille</u>                                                     | <u>11</u> |
| <u>3.</u> | Effectuez vos demandes de pré-inscriptions                                             | <u>13</u> |
| 3.1       | Via le module Pré-inscriptions                                                         | 13        |
| 3.2       | Via la fiche enfant                                                                    | 15        |
| <u>4.</u> | <u>Gérer les activités de vos enfants</u>                                              | <u>15</u> |
| 4.1       | Effectuer une demande de réservation ou d'absence                                      | 17        |
| 4.1.1     | Via le planning                                                                        | 17        |
| 4.1.2     | Via le formulaire (conseillé pour les réservations ou absences sur une période)        |           |
| <u>5.</u> | Visualisation de vos demandes                                                          | <u>19</u> |
| <u>6.</u> | Notifications de vos demandes de réservation et d'absence des activités de vos enfants | <u>19</u> |
| <u>7.</u> | Votre espace de facturation                                                            | <u>22</u> |
| <u>8.</u> | Les modules complémentaires                                                            | 22        |
| 8.1       | Gérer vos pièces justificatives                                                        | 22        |

## ADRESSES ET LIENS UTILES

Mail de contact admin-at-na@ufcv.fr

Adresse Délègation

12 rue Pierre Loti 33800 BORDEAUX

Lien Portail Animation https://portail-animation.ufcv.fr/

## **PDF** Converter

Only two pages were converted. Please **Sign Up** to convert the full document.

www.freepdfconvert.com/membership